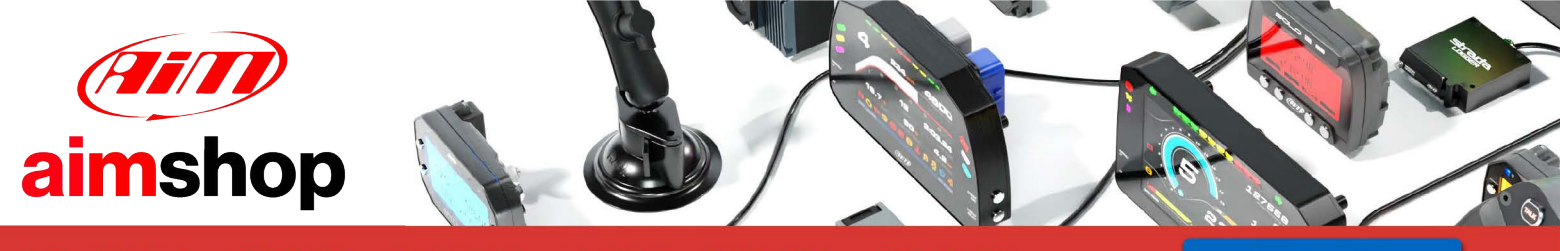

• LAP TIMERS • LOGGERS • CAMERAS • DASHES • SENSORS • AND MORE

**SHOP NOW** 

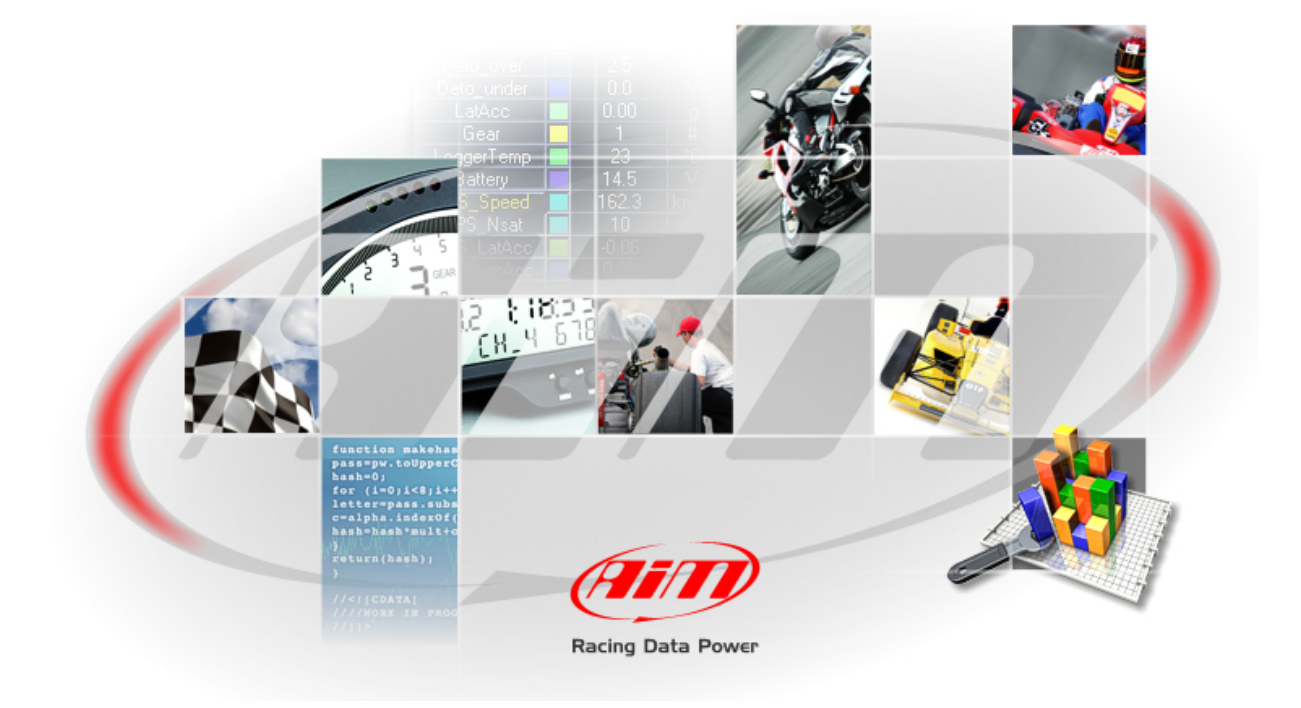

## **AIM SOFTWARE AND**

## **USB DRIVER**

## **INSTALLATION PROCEDURE**

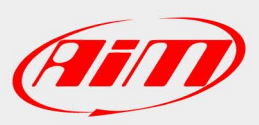

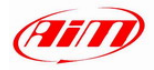

## CONTENTS

| Chapter 1 – Installing AIM software and AIM USB driver                              | 2  |
|-------------------------------------------------------------------------------------|----|
| Chapter 2 – Installation under Microsoft Windows XP™                                |    |
| 2.1 – Troubleshooting                                                               | 9  |
| Chapter 3 – Installation under Microsoft Vista <sup>™</sup>                         | 10 |
| 3.1 – AIM-USB driver installation with <run administrator="" as=""> procedure</run> |    |
| 3.2 - Troubleshooting                                                               |    |

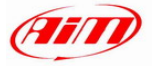

### Chapter 1 – Installing AIM software and AIM USB driver

All AIM instruments can be easily connected to a PC through an USB cable and can be configured and/or managed using its proper AIM software.

Race Studio 2 and Race Studio Analysis:

- MyChron3 all versions **except for** MyChron3 660
- MXL all versions except for MXL QM
- EVO3 all versions except for EVO3 QM
- DaVid
- MyChron4 all versions **except for** MyChron4 660
- MyChron Light TGLog

DragOn and QMAn: MyChron4 660, MXL QM, EVO3 QM

DragAnalyzer: MyChron3 660

LightAnalyzer: MyChron Light TG

Each instrument includes the USB cable and AIM software and USB driver installation CD.

Please note: software and USB Driver installation procedure is the same for all AIM software

**Moreover** software and USB driver installation is needed to properly configure your AIM instrument and/or analyse stored data. Furthermore, a periodic check of <u>www.aimshop.com</u> website is suggested to know if a new software and/or instrument firmware version has been released before proceeding.

All AIM software have been engineered and developed to guarantee maximum working reliability. Their compatibility has been tested under **Microsoft Windows XP™** and **Microsoft Vista<sup>™</sup> 32 bit** operating system.

WARNING: at present it is not possible to install AIM software and USB driver under Microsoft Vista 64 bits.

Please note: the present installation procedure is valid from the following AIM software releases onward:

- Race Studio 2.22.07
- DragOn QMAn 1.00.04
- Drag Analyzer 1.05.04
- Light Analyzer 1.01.04

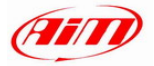

### Chapter 2 – Installation under Microsoft Windows XP™

Before starting any AIM software installation please:

- Ensure that your instrument is **NOT** connected to the PC USB port. If it is, please unplug it.
- Check the Window<sup>™</sup> "Driver signing option" default setting; click on: Start ⇒ Settings ⇒ Control Panel ⇒ System and select "Hardware" layer; click on "Driver Signing" option and select "Warn Prompt me each time to choose an action" option.

Click OK button to confirm. Close all windows.

| river Signing Options                                                                                                    | 20                                                             |
|----------------------------------------------------------------------------------------------------|----------------------------------------------------------------|
| During hardware installation, Windows migh<br>has not passed Windows Logo testing to ve<br>Windows. ( <u>Tell me why this testing is import</u> | k detect software that<br>rify its compatibility with<br>ant.) |
| What action do you want Windows to tak                                                                                                    | e?                                                             |
| O Ignore - Install the software anyway<br>approval                                                                                              | and don't ask for my                                           |
| Ovarn - Prompt me each time to choose                                                                                                    | se an action                                                   |
| O Block - Never install unsigned driver s                                                                                                    | oftware                                                        |
| Administrator option                                                                                                    |                                                                |
|                                                                                                    |                                                                |

Once this is done, please follow carefully the following instructions.

- Close all running applications.
- Insert AIM software installation CD in your CD/DVD drive and, if "auto play" function is enabled installation will start automatically, otherwise double click on "SETUP" icon.

Please note: in the following images you find all AIM software and USB driver installation screenshot with software name deleted. This because all installation window are the same, except for the fact that installation windows have been personalised for each AIM software.

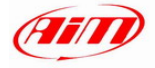

If you are installing AIM software for the first time the window on the right appears. It allows you to choose the installation destination folder. Clicking on "Browse" button you can select the folder where to install the software. Clicking on "Next" button the software will be installed on C/program files/AIM folder, where "C" is the hard disk where the operating system is installed.

If you already have a previous version of the same AIM software installed on your PC the window on the right appears. Select "New Release of ...." checkbox and click on "Next>" button.

From this window onwards the installation is the same, the window on the right appears and AIM software is installed.

After the installation if you were upgrading AIM software, the window on the right appears. Click on "Finish" button. Your installation is completed.

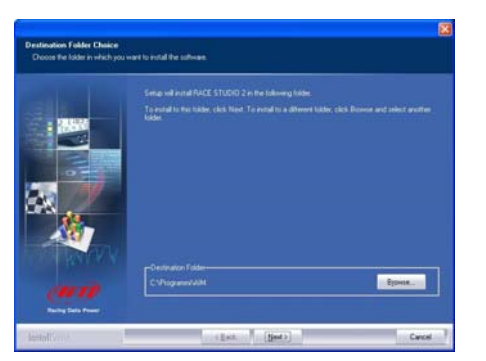

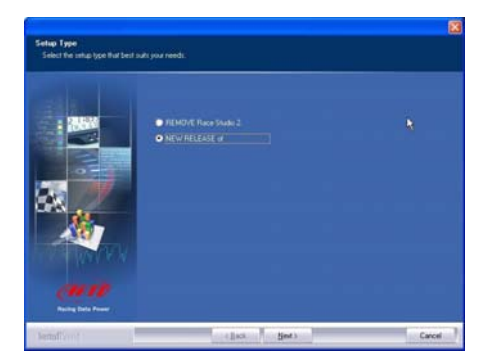

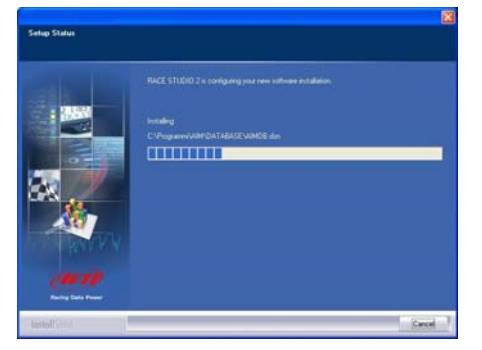

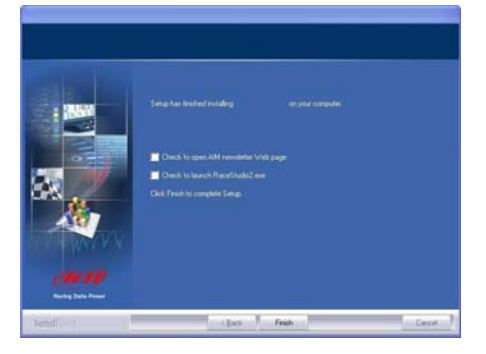

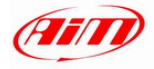

## If you are installing AIM software for the first time, USB driver installation starts and

**first time**, USB driver installation starts and the window on the right appears. Please disconnect any USB cable from your PC and click on "Start" button.

Please close all running applications and click on "Start" button.

Click "Continue Anyway" button

Click "Continue" button.

|                                                   |                                                                                                    | Ain                                                                                                    |                                                 |
|---------------------------------------------------|----------------------------------------------------------------------------------------------------|----------------------------------------------------------------------------------------------------|-------------------------------------------------|
| THIS IS<br>Before r<br>DO NOT<br>WE REP<br>CONNEC | THE FIRST INSTALL<br>unning Race Studie, y<br>CONNECT any logge<br>CCOMAND YOU TO I<br>CT the logger to USB, | LATION for the AIM-USB driver.<br>you must install the software for AIM-<br>r to USB until AIM-USB driver is int<br>r to ULSB until AIM-USB driver is int<br>FOLLOW THOROUGH THIS PROC<br>, only after the installation is COM | 4-USB driver.<br>stalled.<br>EBURE.<br>PPLETED. |
| ାସ                                                | DISCONNECT ANY<br>Click (START> to I                                                                         | 'AIM-USB CABLE.<br>begin AIM-USB driver installation.                                                                                                    | CANCEL                                          |
|                                                   |                                                                                                    |                                                                                                    |                                                 |
|                                                   |                                                                                                    |                                                                                                    |                                                 |
| Alk                                               | I-USB Automatic                                                                                              | Installation Jan 8, 2008                                                                                                    |                                                 |
| Alk                                               | 4-USB Automatic                                                                                              | Installation Jan B, 2008                                                                                                    | Windows XP                                      |
| Alk                                               | 4-USB Automatic                                                                                              | Installation Jan B, 2008                                                                                                    | Windows XP<br>TART> to begin                    |
| ····· Alb                                         | LUSB Automatic                                                                                               | Installation Jan B, 2008                                                                                                    | Windows XP                                      |
| Alk                                               | AUSU Automatic                                                                                               | Installation Jan B, 2008                                                                                                    | Windows XP                                      |
| AIM                                               | 4-USB Automatic                                                                                              | Installation Jan B, 2008                                                                                                    | Windows XP                                      |
|                                                   | Install AlM-U                                                                                                | Installation Jan B, 2008                                                                                                    | Windows XP                                      |
|                                                   | LEAVE /                                                                                                    | Installation Jan B, 2008 -                                                                                                    | Windows XP<br>TART> to begin                    |

| AIM-U                                                         | JSB Automa | tic Installation Jan 8, 2008                                                                                                    |                                                                                                    |
|---------------------------------------------------------------|------------|----------------------------------------------------------------------------------------------------|----------------------------------------------------------------------------------------------------|
| <u>e</u> ų                                                    | <i>i</i>   |                                                                                                    | <u>CUD</u>                                                                                                    |
|                                                               | install Al | M-USB driver 10.01/11CC fo                                                                                                    | r: Windows XP                                                                                                    |
|                                                               | C          | Installation completed succes                                                                                                    | shilly                                                                                                    |
| Installation<br>Installing<br>AIM_USE<br>AIM-USB D<br>You can | Cross      | in software you are installing but not pass<br>in software is compatibility with Window<br>Letters a metoded.)<br>And a software is a software is a software is<br>their immediately or in the future. It<br>software is a software is a software is a<br>match the software vender for not<br>used Windows Logo testing. | ed Windows Logo<br>mi XP (Left no why<br>oftware may impair<br>d you system<br>licercet strongly<br>ware that has |
| ୍                                                             | Continue   | Continue Argway                                                                                                    | STOP Installation ULLY                                                                                            |

|                        | AIM-USB Automatic Installation Jan 8, 2008                                  |  |
|------------------------|-----------------------------------------------------------------------------|--|
|                        | @ID                                                                         |  |
|                        | Install AIM-USB driver 10.01/11CC for: Windows XP                           |  |
|                        | Installation completed succesfully.                                         |  |
| Instal<br>Insta<br>AIM | ation of AIM-USB Driver vers. 10.01/11CC<br>Illog files:<br>USBdrv_2000.inf |  |
| AIM-U                  | SB Driver vers. 10.01/11CC - Installation completed successfully            |  |
| Yee                    | can continue with the next step.                                            |  |
|                        |                                                                             |  |
|                        |                                                                             |  |
| ø                      | CONGRATULATIONS : INSTALLATION COMPLETED SUCCESSULLY                        |  |
|                        | Continue                                                                    |  |

www.aimshop.com

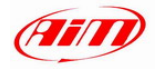

A series of three panels appears to assist you for the next steps.

**Now you can plug the USB cable** in the PC USB port and switch the logger on. Wait a few seconds for the next panel.

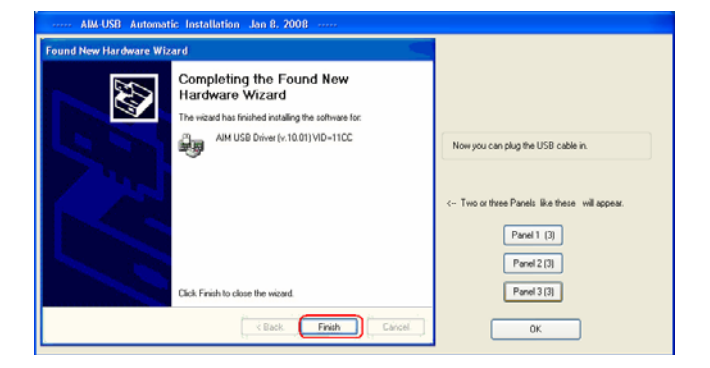

This panel indicates that your instrument is connected to and recognized by the PC. **Please note:** after the end of this procedure, if you connect your logger to another USB port of the same PC, the system may ask you again for driver installation.

Select "No, not now" option and click on "Next>" button

Select "Install the software automatically (recommended) and click "Next>" button to continue.

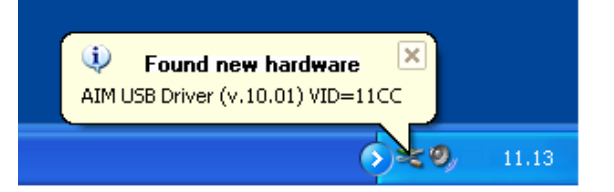

| tallazione guidata nuov | o hardware                                                                             |
|-------------------------|----------------------------------------------------------------------------------------|
|                         | Welcome to the Found New<br>Hardware Wizard                                            |
|                         | This wizard helps you install software for:                                            |
|                         | AIM USB Driver (v.10.01) VID=11CC                                                      |
|                         | Connect to Windows Update to search the<br>software for the driver ?                   |
|                         | O Yes, only now                                                                        |
|                         | <ul> <li>Yes, now and every time a device is connected</li> <li>No, not now</li> </ul> |
|                         |                                                                                        |
|                         | Select Next to continue.                                                               |
|                         | K Back Next> Cancel                                                                    |

 Found New Hardware Wizard

 Welcome to the Found New Lardware Wizard

 This wizard helps you install software for:

 AIM USB Driver (v.10.01) VID=11CC

 Image: Structure of the software came with an installation CD or floppy disk, insert it now.

 What do you want the wizard to do?

 Image: Structure of the software automatically [Recommended]

 Image: Install from a list or specific location (Advanced)

 Click Next to continue.

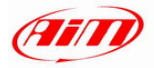

| Found New Hardware Wiz | ard                                                  |
|------------------------|------------------------------------------------------|
|                        | Completing the Found New<br>Hardware Wizard          |
|                        | The wizard has finished installing the software for: |
|                        | AIM USB Driver (v.10.01) VID=11CC                    |
|                        | Click Finish to close the wizard.                    |
|                        | K Back. Finish Cancel                                |

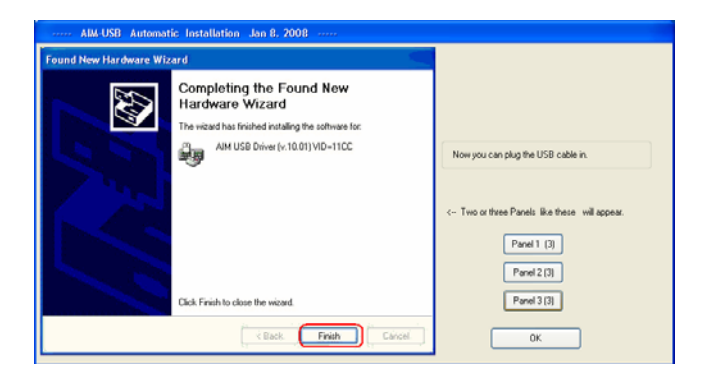

| RACE STUDIO 2<br>Setup has involved installing RACE STUDIO 2 on your computer                                                                                            |
|----------------------------------------------------------------------------------------------------|
| <ul> <li>Danck to span. AM remainter Web page</li> <li>Danck to banch Handhadka ene</li> <li>Dank to banch Handhadka ene</li> <li>Das Fruich scangelie Selaji</li> </ul> |
|                                                                                                    |

Click "OK" button.

Click "Finish" button.

Click "Finish" button.

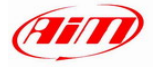

After the **first installation** a new icon is created on the Pc desktop. Here below you see the default icon corresponding to the different AIM software.

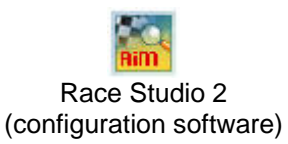

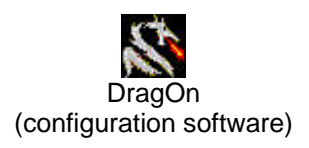

Race Studio Analysis (analysis software)

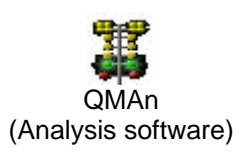

LightAnalyzer (Analysis software)

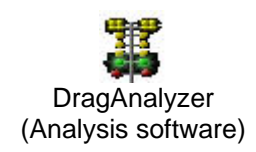

Please see each software user manual for further information. Once the first installation is successfully completed, any AIM software upgrading (remember to periodically check <u>www.aimshop.com</u>) will skip the steps regarding the USB driver installation.

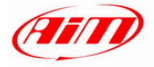

## 2.1 – Troubleshooting

If USB driver installation procedure ended incorrectly for any reason, you can start the "Repair Procedure" double clicking on **AIM\_USB\_Inst\_2008**.

To find this maintenance file, please follow this path: C:\Program Files \AIM\AIM\_USB\_DRIVER\_2008

| AIM_USB_DRIVER_2008                                                                                                    |                                                                         |     |
|----------------------------------------------------------------------------------------------------|-------------------------------------------------------------------------|-----|
|                                                                                                    |                                                                         | A.  |
| G - O - 🔊 🔎 🖻                                                                                                    | •                                                                       |     |
| C:\Program Files \AIM\AIM_USB_DRIVER_200                                                                                                    | )8                                                                      | ⊻ ∋ |
| Cartelle                                                                                                    | × Nome 🔺                                                                | C   |
| <ul> <li>♥ isual Studio 2005</li> <li>♥ isual Studio Projects</li> <li>♥ computer</li> <li>♥ WINXP (C:)</li> <li>♥ is dell</li> <li>♥ isource Documents and Settings</li> <li>○ FOUND.000</li> <li>♥ isource FOUND.000</li> <li>♥ isource Program Files</li> <li>♥ isource Program Files</li> <li>♥ isource Adobe</li> <li>○ Program Files</li> <li>♥ isource AIM</li> <li>♥ isource AIM</li> <li>♥ isource AIM</li> <li>♥ isource AIM</li> <li>♥ isource AIM</li> <li>♥ isource AIM</li> <li>♥ isource AIM</li> <li>♥ isource AIM</li> <li>♥ isource AIM</li> <li>♥ isource AIM</li> <li>♥ isource AIM</li> <li>♥ isource AIM</li> <li>♥ isource AIM</li> <li>♥ isource AIM</li> </ul> | DriverDEL AIM_USB_Inst_2008.exe AIM_USBdrv10_01.sys AIM_USBdrv_2008.inf |     |
|                                                                                                    |                                                                         | >   |

Run AIM\_USB\_Inst\_2008.exe file.

| AIM-USB Automatic Installation Jan 8, 2008                                                                                                    |
|----------------------------------------------------------------------------------------------------|
|                                                                                                    |
| This is a Maintenance Procedure<br>to be used only in case of TROUBLES.                                                                                                    |
| It seams that the AIM-USB driver is NOT COMPLETLY installed.<br>Did you try to connect the USB cable ?<br>You can click <exit> if AIM-USB driver works correctly,<br/>or click <reinstall driver=""> if you have troubles.</reinstall></exit> |
| REINSTALL DRIVER EXIT                                                                                                    |

When this panel appears click on the "Reinstall Driver" button and a procedure similar to the "first installation" starts.

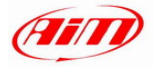

### Chapter 3 – Installation under Microsoft Vista<sup>™</sup> 32 Bit

Microsoft Vista<sup>™</sup> operating system has introduced a more restricted procedure regarding the security.

**Please note:** AIM has not yet obtained the "signature" from Microsoft. This procedure is in progress and, once completed, will make the installation procedure completely automatic.

The installation program for "non-signed" drivers requires the program to be started with the "Run as Administrator" procedure. This means that **Microsoft Vista**<sup>™</sup> needs to be started using an "Administrator" account. Stand alone PCs are normally sold with this account.

WARNING: at present it is not possible to install AIM software and USB driver under Microsoft Vista 64 bits.

This installation creates a new icon on the desktop to allow starting it "As Administrator".

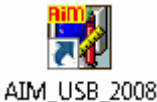

Before starting software installation, please ensure that your instrument is **NOT** connected to the PC USB port. If it is, please unplug it.

Insert AIM software installation CD in your CD/DVD drive. If "auto play" function is enabled installation will start automatically, otherwise double click on "SETUP" icon.

In case of the first AIM software installation the window on the right appears. It allows you to choose the installation destination folder. Clicking on "Browse" button you can select the folder where to install the software. Clicking on "Next>" button the software will be installed in "C/ program files /AIM" folder, where "C" is the hard disk on which the operating system is installed.

In case a previous version of the same AIM software is installed on the PC, the window on the right appears. Select "New Release of …" checkbox and click on "Next>" button.

The window on the right appears.

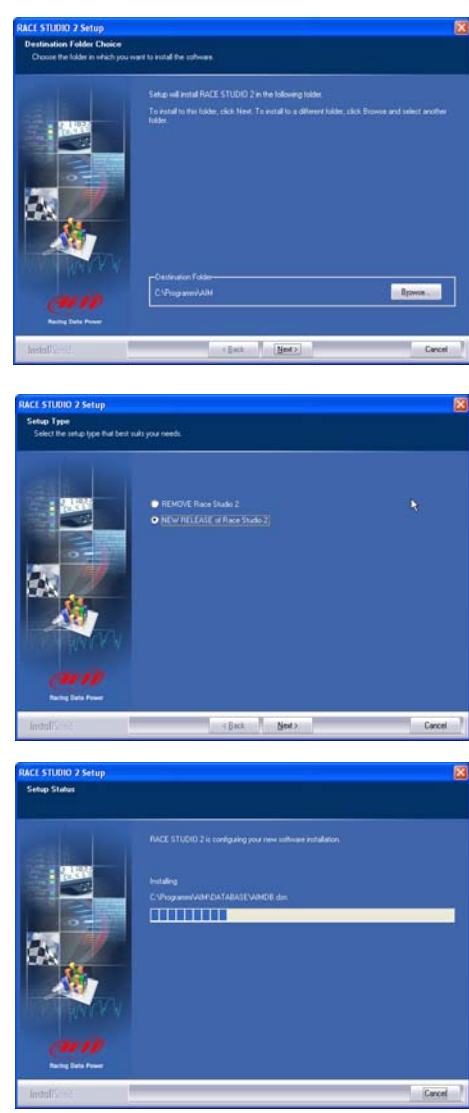

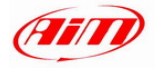

appears.

the software.

The following window appears.

#### AIM software and USB Driver installation **User Manual** Release 202

After the installation, in case of software upgrading the window on the right appears. Click on "Finish" button. AIM Software installation is completed.

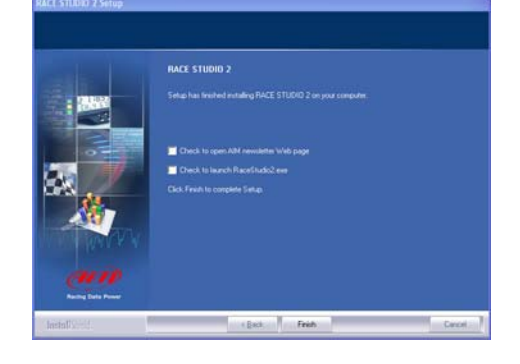

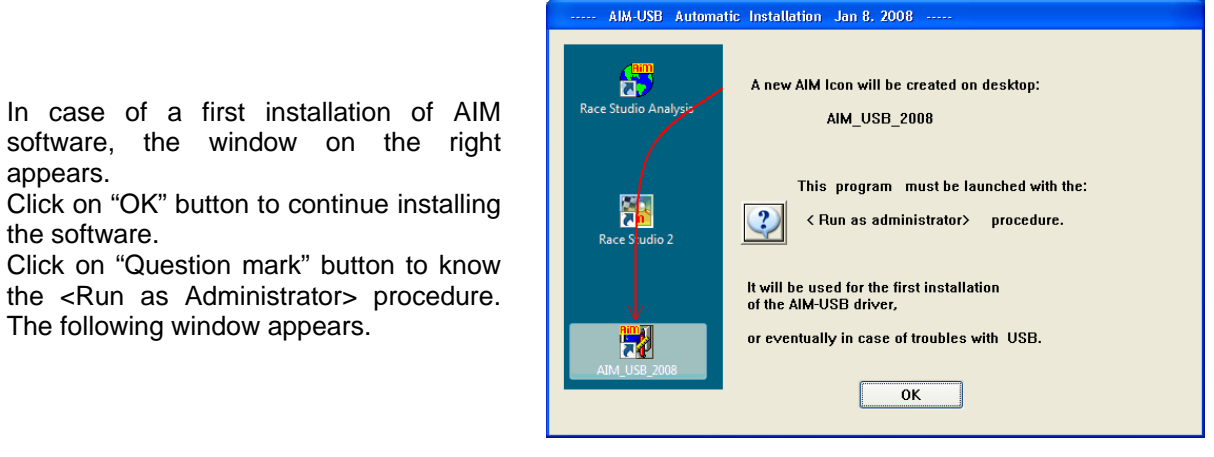

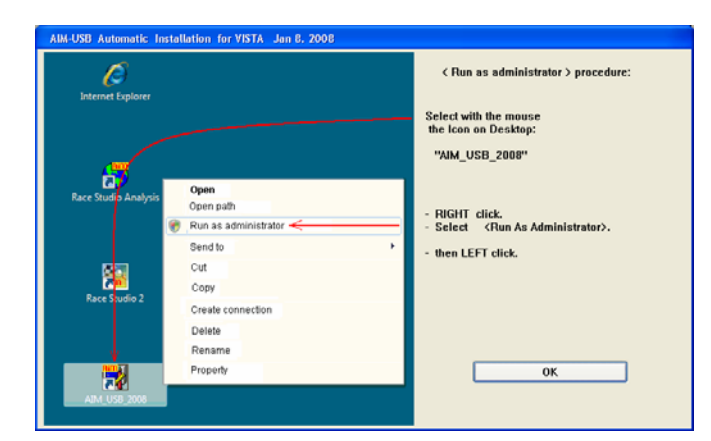

This window shows how to perform the <Run as Administrator> procedure; click on "OK" button to continue.

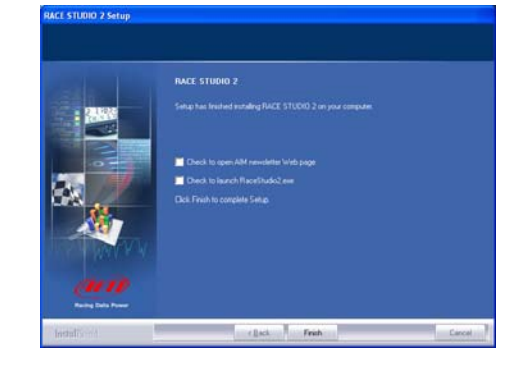

Click on "Finish" button.

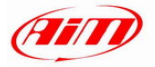

# 3.1 – AIM-USB driver installation with <Run as Administrator> procedure

Now AIM-USB driver installation with <Run as Administrator> procedure is to be run.

As explained in the figure on the right go to the PC desktop, right click on AIM\_USB\_2008 icon and select "Run as Administrator" option.

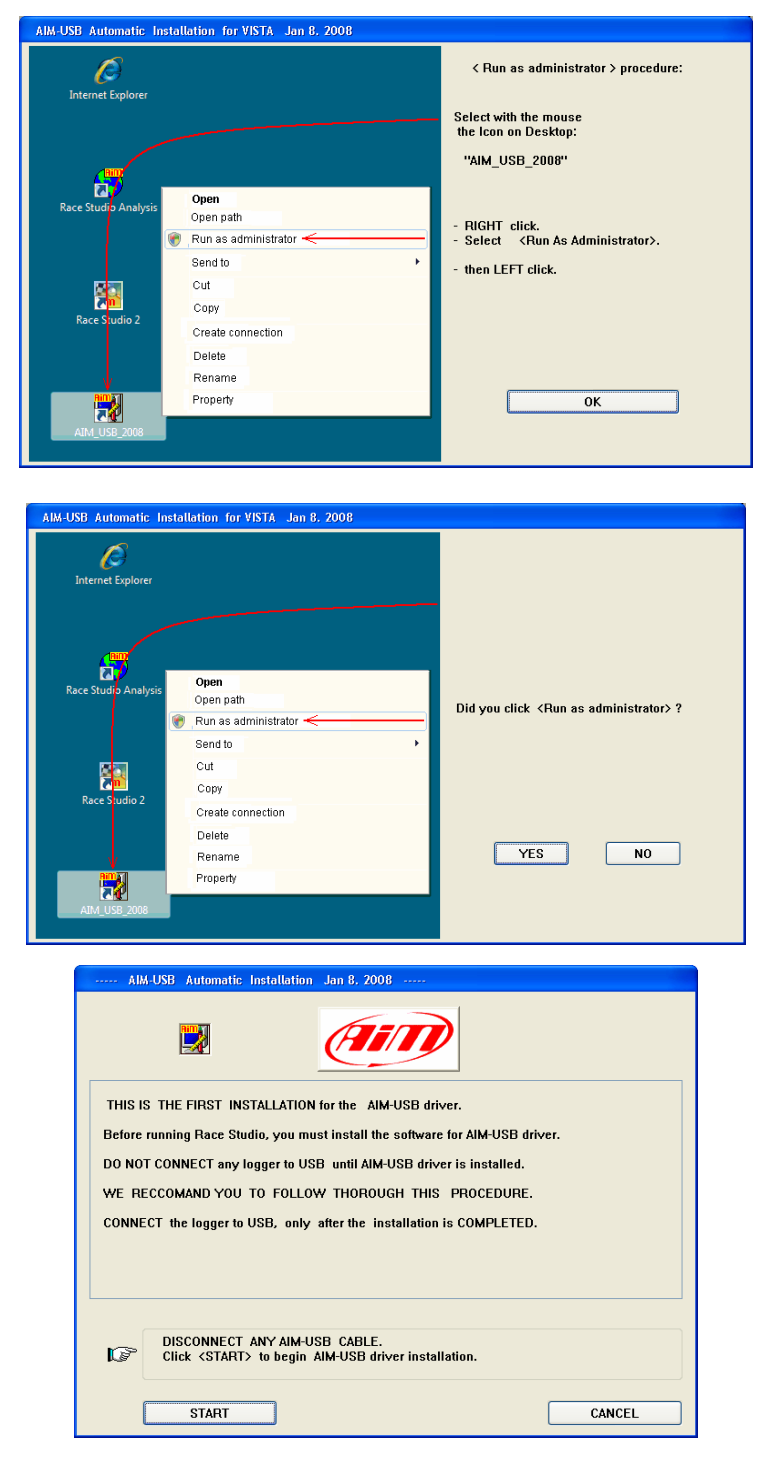

Click "YES" to continue.

Disconnect any USB cable and Click on "START" button.

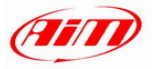

Click on "START" button. The installation of AIM-USB driver starts.

#### AIM software and USB Driver installation User Manual Release 202

| Ø                                                                                                    | <b>III</b>                                                                                                    |                                                                                                    |                                                                                                    |                                                                                                    |                                                                     | (III)                                                                   |
|----------------------------------------------------------------------------------------------------|----------------------------------------------------------------------------------------------------|----------------------------------------------------------------------------------------------------|----------------------------------------------------------------------------------------------------|----------------------------------------------------------------------------------------------------|---------------------------------------------------------------------|-------------------------------------------------------------------------|
|                                                                                                    | Install                                                                                                    | AIM-USB drive                                                                                                    | r 10.01/11CC                                                                                                    | for:                                                                                                    | Window                                                              | ws VISTA                                                                |
|                                                                                                    |                                                                                                    |                                                                                                    |                                                                                                    |                                                                                                    |                                                                     |                                                                         |
|                                                                                                    | Close a                                                                                                    | ll other applicat                                                                                                    | ions then clic                                                                                                    | k <st< td=""><td>ART&gt; to</td><td>o begin</td></st<>                                                                                                    | ART> to                                                             | o begin                                                                 |
|                                                                                                    |                                                                                                    |                                                                                                    |                                                                                                    |                                                                                                    |                                                                     |                                                                         |
|                                                                                                    |                                                                                                    |                                                                                                    |                                                                                                    |                                                                                                    |                                                                     |                                                                         |
|                                                                                                    |                                                                                                    |                                                                                                    |                                                                                                    |                                                                                                    |                                                                     |                                                                         |
|                                                                                                    |                                                                                                    |                                                                                                    |                                                                                                    |                                                                                                    |                                                                     |                                                                         |
|                                                                                                    |                                                                                                    |                                                                                                    |                                                                                                    |                                                                                                    |                                                                     |                                                                         |
|                                                                                                    |                                                                                                    |                                                                                                    |                                                                                                    |                                                                                                    |                                                                     |                                                                         |
|                                                                                                    |                                                                                                    |                                                                                                    |                                                                                                    |                                                                                                    |                                                                     |                                                                         |
| Ø                                                                                                    | L                                                                                                    | EAVE ANY LOGO                                                                                                    | GER DISCONN                                                                                                    | IECTE                                                                                                    | D FROM                                                              | USB                                                                     |
|                                                                                                    |                                                                                                    |                                                                                                    |                                                                                                    |                                                                                                    | _                                                                   |                                                                         |
|                                                                                                    | START                                                                                                    |                                                                                                    |                                                                                                    |                                                                                                    |                                                                     | CANCEL                                                                  |
|                                                                                                    |                                                                                                    |                                                                                                    |                                                                                                    |                                                                                                    |                                                                     |                                                                         |
|                                                                                                    |                                                                                                    |                                                                                                    |                                                                                                    |                                                                                                    |                                                                     |                                                                         |
|                                                                                                    |                                                                                                    |                                                                                                    |                                                                                                    |                                                                                                    |                                                                     |                                                                         |
| S Window                                                                                                    | rs Security                                                                                                    |                                                                                                    |                                                                                                    |                                                                                                    |                                                                     |                                                                         |
| S Window                                                                                                    | rs Security<br>indows ca                                                                                                    | an't verify the                                                                                                    | publisher of                                                                                                    | this :                                                                                                    | driver :                                                            | software                                                                |
| Vindow                                                                                                    | rs Security<br>indows ca                                                                                                    | an't verify the                                                                                                    | publisher of                                                                                                    | this -                                                                                                    | driver :                                                            | software                                                                |
| Vindow                                                                                                    | s Security<br>indows ca<br>Don't in<br>You shou                                                                                                    | an't verify the<br>nstall this driv<br>Id check your man                                                                                                    | publisher of<br>er software<br>nufacturer's web                                                                                                    | this o                                                                                                    | driver :<br>r updated                                               | software<br>d driver software                                           |
| S Window                                                                                                    | <ul> <li>Security</li> <li>indows ca</li> <li>Don't in</li> <li>You shou<br/>for your d</li> </ul>                                                                                                    | an't verify the<br>nstall this driv<br>Id check your mai<br>Jevice.                                                                                                    | publisher of<br>er software<br>nufacturer's web                                                                                                    | this o                                                                                                    | driver :<br>r updated                                               | software                                                                |
| ¥ Window<br>w                                                                                                    | <ul> <li>Security</li> <li>indows cz</li> <li>Don't in<br/>You shou<br/>for your co</li> <li>Install to<br/>Only inst.</li> </ul>                                                                                                    | an't verify the<br>nstall this driv<br>Id check your man<br>device.<br>this driver software                                                                                                    | publisher of<br>er software<br>nufacturer's web<br>tware anywa<br>obtained from y                                                                          | this<br>posite fo                                                                                                    | driver :<br>r updated                                               | software<br>d driver software<br>rer's website or                       |
| ¥ Window                                                                                                    | <ul> <li>Security</li> <li>Don't in</li> <li>You shou<br/>for your of</li> <li>Install to<br/>Only inst<br/>disc. Unsi<br/>informati</li> </ul>                                                                                                    | an't verify the<br>nstall this driv<br>Id check your mai<br>device.<br>this driver software<br>igned software fro<br>on.                                                                               | publisher of<br>er software<br>nufacturer's web<br>tware anywa<br>obtained from y<br>m other sources                                                       | this<br>posite fo<br>ay<br>your m<br>s may b                                                                                                    | driver :<br>r updated<br>anufactu<br>narm you                       | software<br>d driver software<br>rer's website or<br>r computer or ste  |
| Window W                                                                                                    | IN SECURITY<br>INDOWS CR<br>Don't in<br>You shou<br>for your C<br>Install t<br>Only inst<br>informati                                                                                                    | an't verify the<br>nstall this driv<br>Id check your mai<br>device.<br>:his driver soft<br>all driver software<br>gned software fro<br>on.                                                             | publisher of<br>er software<br>nufacturer's web<br>tware anywa<br>obtained from y<br>m other sources                                                       | this<br>osite fo<br>ay<br>your may h                                                                                                    | driver :<br>r updated<br>anufactu<br>narm you                       | software<br>d driver software<br>rer's website or<br>re computer or ste |
| ¥ Window                                                                                                    | <ul> <li>Security</li> <li>Don't in</li> <li>You shou</li> <li>for your of</li> <li>Install t</li> <li>Only inst<br/>disc. Unsi<br/>informati</li> </ul>                                                                                                    | an't verify the<br>nstall this driv<br>lid check your mai<br>device.<br>this driver soft<br>all driver software<br>gned software fro<br>on.                                                            | publisher of<br>er software<br>nufacturer's web<br>ware anywa<br>obtained from y<br>m other sources                                                        | this of this of this of the thick of the the the the the the the the the the                                                                                                    | driver :<br>r updated<br>anufactu<br>narm you                       | software<br>d driver software<br>rer's website or<br>r computer or ste  |
| Vindow                                                                                                    | <ul> <li>Don't in You shou for your?</li> <li>Don't in You shou for your?</li> <li>Install t Only inst. disc. Unsi informati</li> <li>Install t disc. Unsi informati</li> </ul>                                                                                                    | an't verify the<br>nstall this driv<br>Id check your mai<br>levice.<br>this driver soft<br>all driver software fro<br>on.<br>well tested an                                                            | publisher of<br>er software<br>nufacture's web<br>tware anywa<br>obtained from y<br>m other sources<br>d don't dama                                        | f this of this of this of this of the this of the thick of the the the the the the the the the the                                                                                                    | driver :<br>r updated<br>anufactu<br>harm you                       | software<br>d driver software<br>rer's website or<br>r computer or ste  |
| Vindow                                                                                                    | Security     indows ca     Don't ii     You shou     for your o     Install t     disc. Unsi     informati     ietails                                                                                                    | an't verify the<br>Install this drive<br>Id check your mai<br>device.<br>This driver soft<br>is driver soft<br>all driver soft<br>all driver soft<br>well tested an                                    | publisher of<br>er software<br>nufacturer's web<br>tware anywa<br>obtained from y<br>m other sources<br>d don't dama                                       | f this of this of this of this of the second second | driver :<br>r updated<br>anufactu<br>narm you                       | d driver software                                                       |
| <ul> <li>&gt; Window</li> <li></li> <li></li></ul>                                                                                                    | Security indows ca Don't in You shou for your co Install t Only inst disc. Unsi informati it disc unsi informati tetails t driver is the security of the security of the secu | an't verify the<br>Install this driv<br>Id check your mai<br>Jevice.<br>This driver software<br>gined software fro<br>on.<br>well tested an<br>nel appears p                                           | publisher of<br>er software<br>nufacturer's web<br>tware anywa<br>obtained from y<br>m other sources<br>d don't dama<br>lease select                       | this obsite for a smay have been been been been been been been be                                                                                                    | driver :<br>r update:<br>anufactu<br>narm you<br>uur PC.<br>dently: | software<br>d driver software<br>rer's website or<br>r computer or ste  |
| Vindow                                                                                                    | IN Security<br>Indows ca<br>Don't in<br>You shou<br>for your c<br>Install t<br>Only inst.<br>Is driver is<br>a driver is<br>ne this Pa<br>< Instal                                                                                                    | an't verify the<br>nstall this driv<br>Id check your ma<br>levice.<br>This driver soft<br>all driver software<br>on.<br>well tested an<br>nel appears p<br>Il this driver sof                          | publisher of<br>er software<br>nufacture's web<br>tware anywa<br>obtained from y<br>m other sources<br>d don't dama<br>lease select<br>oftware anyw        | i this opsite for any by your may be you confi ay >                                                                                                    | driver :<br>r updated<br>anufactu<br>narm you<br>uur PC.<br>dentiy: | software<br>d driver software<br>rer's website or<br>r computer or ste  |
| Vindow<br>View<br>Come<br>View<br>View<br>View<br>View<br>View<br>View<br>View<br>Vie                                                                                                    | Security     indows ca     Don't in     You shou     for your ca     Install t     Only inst     disc. Unsi     informati     tetails     driver is     c Instal     e the insta                                                                                                    | an't verify the<br>Install this drive<br>Id check your mai<br>device.<br>This driver software<br>gned software fro<br>on.<br>well tested an<br>nel appears p<br>Il this driver so<br>allation will sto | publisher of<br>er software<br>nufacturer's web<br>obtained from y<br>m other sources<br>d don't dama<br>lease select<br>oftware anyw<br>p.                | f this of this of the second second s | r updatea<br>anufactu<br>uur PC.                                    | software<br>d driver software<br>rer's website or<br>r computer or ste  |
| Vindow<br>Vindow<br>Vindow | Security     indows ca     Don't in     You shou     for your co     Install t     Only inst     disc. Unsi     informati     tetails     driver is:     c Insta     e the insta                                                                                                    | an't verify the<br>Install this drive<br>Id check your mai<br>Jevice.<br>This driver software<br>gred software fro<br>on.<br>well tested an<br>nel appears p<br>Il this driver so                      | publisher of<br>er software<br>nufacturer's web<br>tware anywa<br>obtained from y<br>m other sources<br>d don't dama<br>lease select<br>oftware anyw<br>p. | this of this of this o | driver :<br>r updated<br>anufactu<br>narm you<br>uur PC.<br>dentiy: | software<br>d driver software<br>rer's website or<br>r computer or ste  |

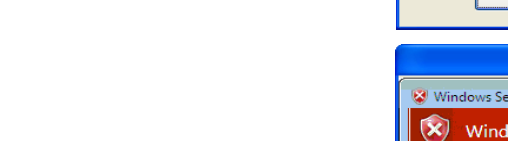

Click on "OK" button.

Click on "Install this driver software anyway."

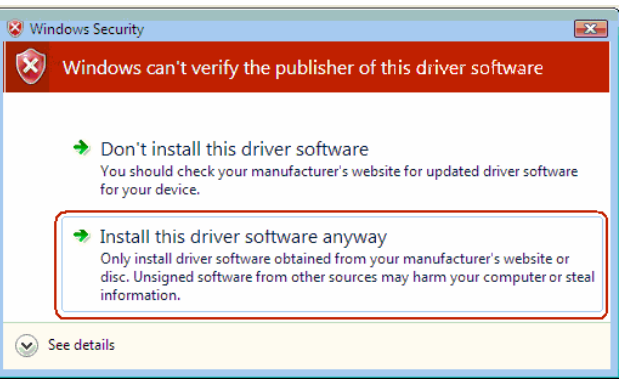

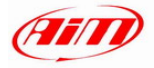

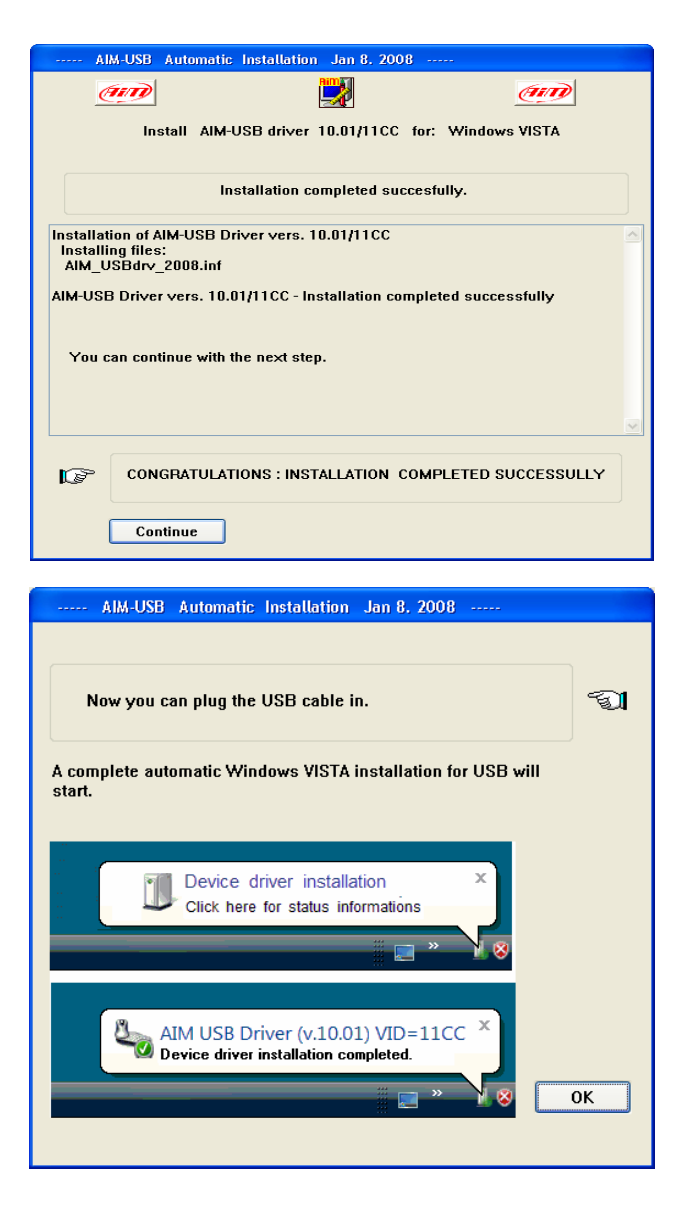

Click on "Continue" button.

Plug the USB cable into the PC USB port.

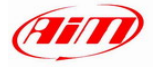

After the **first installation** a new icon is created on the Pc desktop. Here below you see the default icon corresponding to the different AIM software as well as USB driver one.

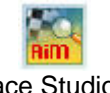

Race Studio 2 (configuration software)

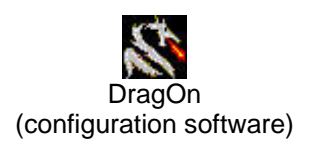

Race Studio Analysis (analysis software)

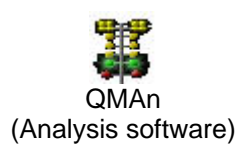

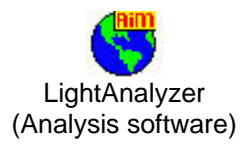

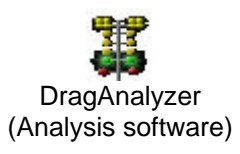

AIM\_USB\_2008 USB driver installation

Please see each software user manual for further information. Once the first installation is successfully completed, any AIM software upgrading (remember to periodically check www.aimshop.com) will skip the steps regarding the USB driver installation.

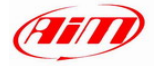

### 3.2 - Troubleshooting

If the procedure ended incorrectly for any reason, you can start the "Maintenance" Procedure repeating the "Run as Administrator" procedure.

Click on "OK" button.

The panel on the right appears. Click on "Reinstall Driver." The first step completely clears the first installation.

After this you are requested to "Continue" or to "Stop." Click on the "Yes" button to complete

the new installation.

Click on "No" button to quit and restart the first installation later.

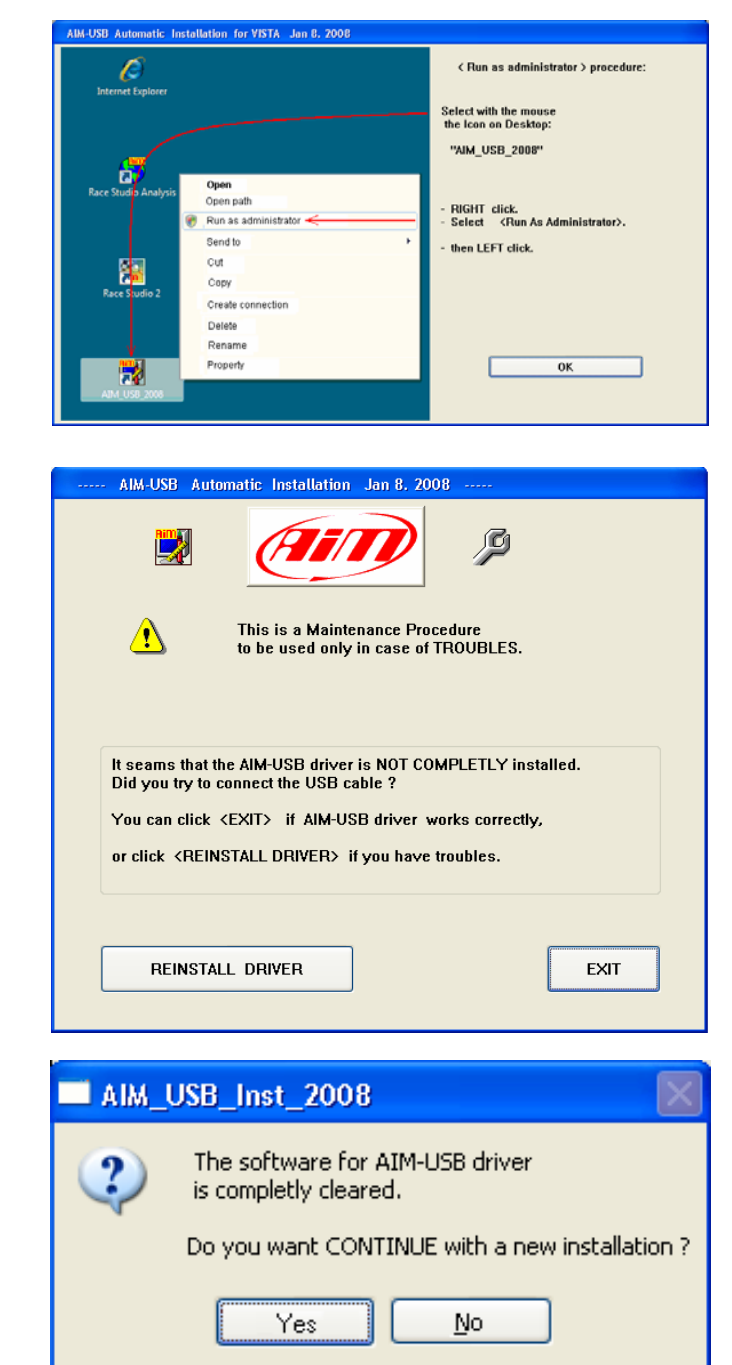